Using WordPerfect's Screen Components

| Screen Component  | Function                                                                                                    |
|-------------------|----------------------------------------------------------------------------------------------------|
| Title Bar         | Contains the name of the document.                                                                                                  |
| Menu Bar          | Provides access to WordPerfect features through pull-down menus.                                                                    |
| Toolbar           | Provides quick access to frequently used features.                                                                                  |
| Property Bar      | Provides quick access to appropriate tools and options, depending on the functions you are currently performing.                    |
| Margin guidelines | Indicate where the current margins are set.                                                                                         |
| Insertion point   | Indicates where text will be inserted as you type.                                                                                  |
| Application Bar   | Displays program, printer, and document status<br>information, and provides quick access to features<br>that relate to its display. |

Table 1-2 describes the functions of WordPerfect screen components.

 Table 1-2: WordPerfect Screen Component Functions

## Using the Toolbar and the Property Bar to Execute Commands

Figure 1-3 illustrates the *buttons* on WordPerfect's *default*, or standard, *Toolbar*. By clicking the appropriate Toolbar button, you can execute a frequently used command quickly. Some Toolbar buttons have associated drop-down lists or palettes. If you place the mouse pointer over a Toolbar button, WordPerfect displays a *QuickTip* that contains the button's name and a description of its function.

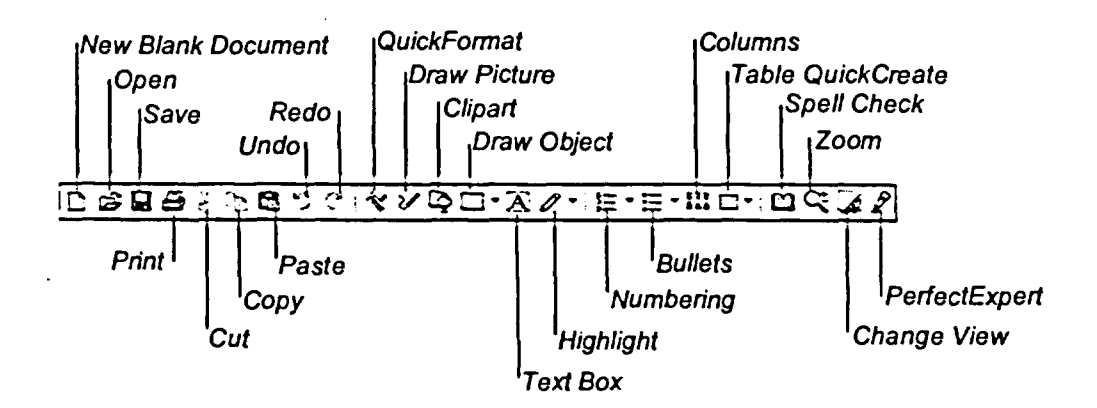

Figure 1-3: The WordPerfect 8 Toolbar